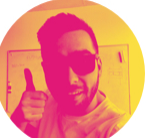

Building MVP with Flutter

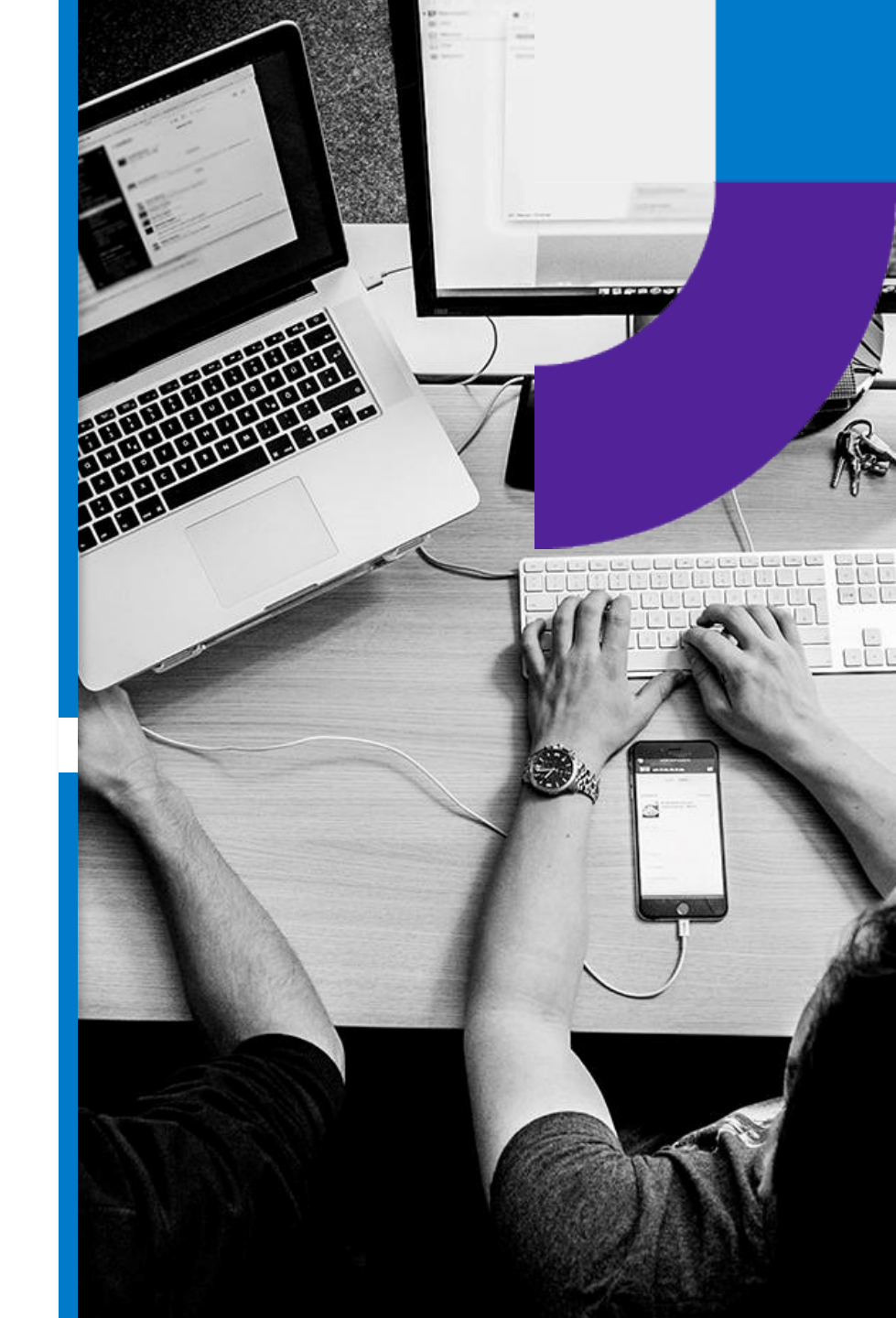

# Project

- \_Android/iOS app for my girlfriend 🏃
- \_Available for Android 🥜
- \_Main features: calculation of glycemic index, glycemic load and carbohydrates exchanges of a meal
- \_ To be released on Google Play and App Store after adding more features that integrates the app with her bussiness.

| I PLAY LTE                            | 07:49                         | ₿ 62% 🔳 |
|---------------------------------------|-------------------------------|---------|
|                                       | TWOJE POSIŁKI                 | +       |
| Przekąska                             |                               | ×       |
| <b>Baton mars</b><br>50g / 65 / 35    | .1g / 0.5g                    | Ũ       |
| → 65.0 / 22.5 /                       | 3.5                           | +       |
| Śniadanie prz                         | zed biegiem                   | ×       |
| <b>Banan</b><br>120g / 59 / 28        | 3.2g / 2.0g                   | Ø       |
| <b>Bułka (kajze</b><br>140g / 75 / 79 | <b>erka)</b><br>9.4g / 2.7g   | Ø       |
| <b>Twaróg (pó</b><br>200g / 30 / 7    | <b>łtłusty)</b><br>.4g / 0.0g | Ø       |
| → 68.2 / 75.2 /                       | 11.0                          | +       |

| PLAY LTE 07:49                                                                                                    | <b>\$</b> 62%                                       |
|----------------------------------------------------------------------------------------------------|-----------------------------------------------------|
| TWOJE POSIŁKI                                                                                                    | +                                                   |
| Przekąska                                                                                                    | ×                                                   |
| <b>Baton mars</b><br>50g / 65 / 35.1g / 0.5g                                                                                                    | Ũ                                                   |
| → 65.0 / 22.5 / 3.5                                                                                                    | +                                                   |
| Śniadanie przed biegiem                                                                                                    | ×                                                   |
| <ul> <li>Śniadanie przed bieg</li> <li>Indeks glikemiczny → 68.2 (śr<br/>Ładunek glikemiczny → 75.2 (</li> <li>Wymienniki węglowodanowe -<br/>2009 / 30 / 7.49 / 0.09</li> </ul> | i <b>em X</b><br>redni)<br>wysoki)<br>→ <b>11.0</b> |
| → 68.2 / 75.2 / 11.0                                                                                                    | +                                                   |
|                                                                                                    |                                                     |

| PLAY LTE 07:50                                                             |                                                 |                                   | <b>*</b> 61% <b>—</b> , |              |  |
|----------------------------------------------------------------------------|-------------------------------------------------|-----------------------------------|-------------------------|--------------|--|
|                                                                            | JKTY                                            | +                                 | С                       | $\checkmark$ |  |
|                                                                            | Wyszukaj.                                       |                                   |                         |              |  |
| <b>Informacja</b><br>Składaniki odży<br>100g. Dla przyk<br>glikemiczny, wę | wcze podano<br>ładu [23 / 17.0<br>glowodany, bł | w przelic<br>)g / 2.0g]<br>łonnik | zeniu r<br>→ inde       | na<br>eks    |  |
| Ulubione proc                                                              | lukty                                           |                                   |                         |              |  |
| <b>Brokuł</b><br>15 / 2.7g / 2.5                                           | g                                               |                                   |                         | ☆            |  |
| <b>Brukselka</b><br>15 / 3.3g / 5.4                                        | g                                               |                                   |                         | ☆            |  |
| <b>Burak</b><br>65 / 7.3g / 2.2                                            | g                                               |                                   |                         | ☆            |  |
| Twoje produk                                                               | ty                                              |                                   |                         |              |  |
| <b>Produkt test</b><br>45 / 58.0g / 14                                     | <b>towy</b><br>4.0g                             |                                   | Ũ                       |              |  |
| Pozostałe pro                                                              | dukty                                           |                                   |                         |              |  |
| <b>Ananas (świ</b><br>59 / 12.4g / 1.3                                     | <b>eży)</b><br>2g                               |                                   |                         |              |  |
| <b>Arbuz</b><br>75 / 8.1g / 0.3                                            | g                                               |                                   |                         |              |  |
| <b>Awokado</b><br>10 / 4.1g / 3.3                                          | g                                               |                                   |                         |              |  |

### Trelloboard for tracking progress of MVP and ideas $\,\,$

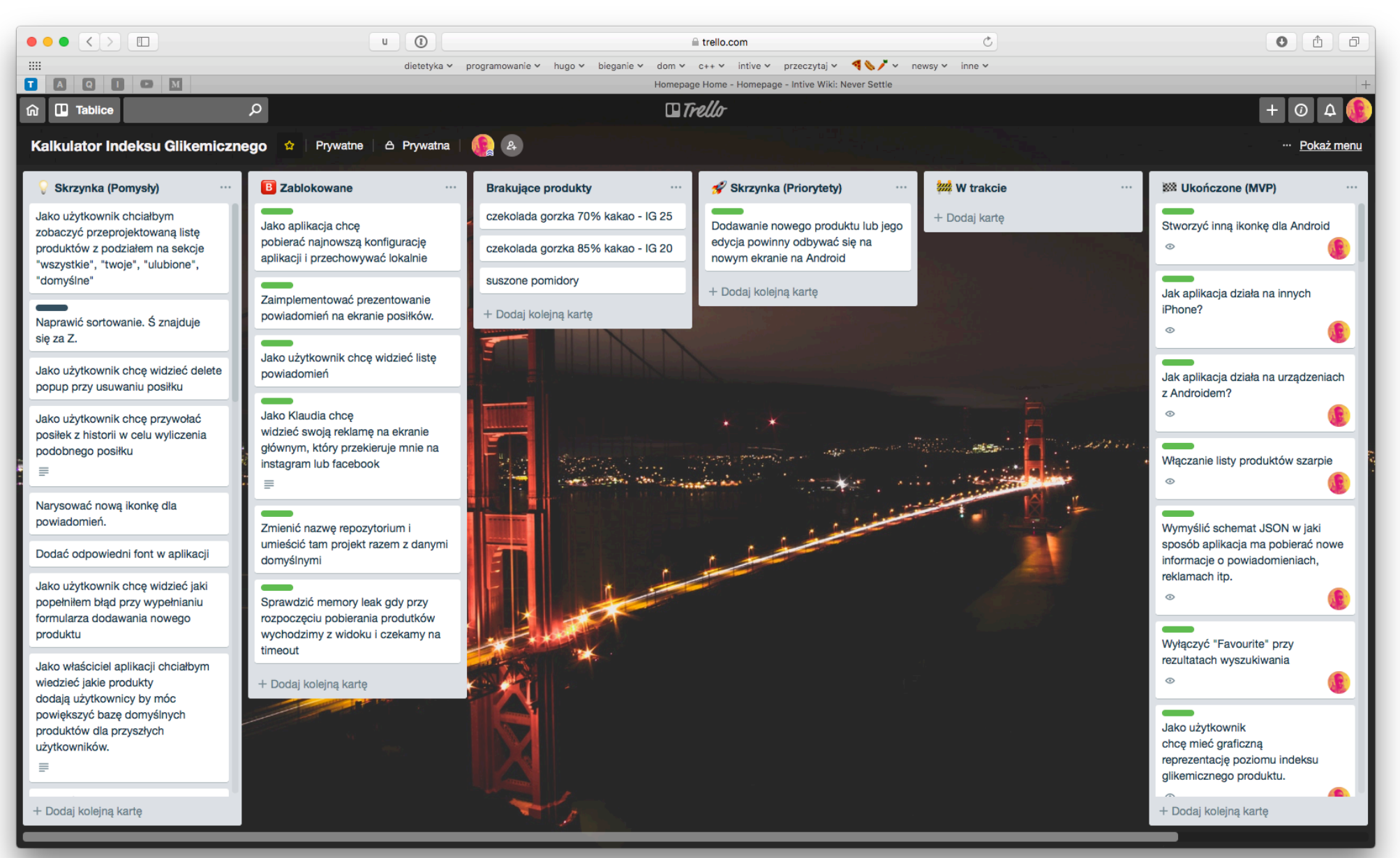

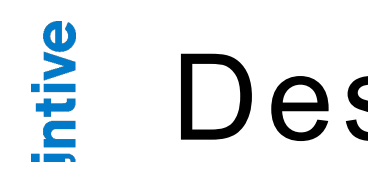

Design

Handcrafted with Sketch :)

Few iterations and review - even with yourself only, or show it to someone

\_Neither iOS nor Android design - custom components for faster development on both plaforms - later you can always change the designs.

\_The only platform specific component is AppBar.

### Design - iterations

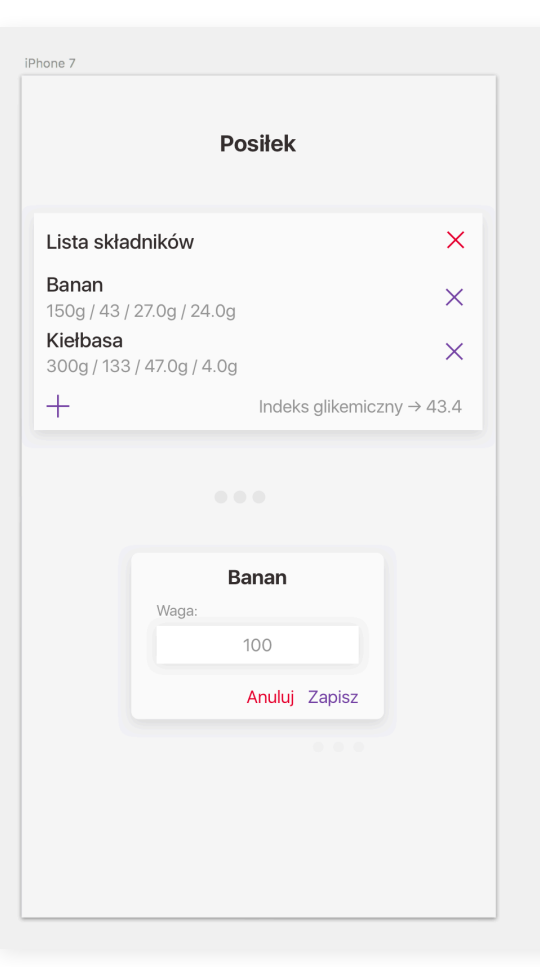

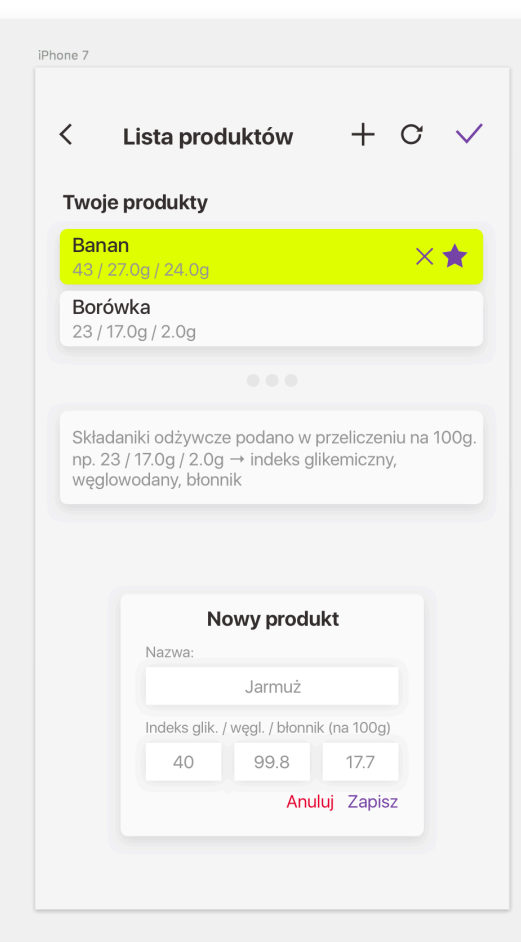

0 Pos

| II Carrier  12:00   II Carrier  12:00   II Carrier  100   II Carrier  100   II Carrier  100   II Carrier  20:01/13:02   II Carrier  20:01/13:02   II Carrier  100   II Carrier  20:01/13:02   II Carrier  20:01/13:02   II Carrier  100   II Carrier  20:01/13:02   II Carrier  20:01/13:02   II Carrier  20:01/13:02   II Carrier  100                                                                                                    | OSIT                            |                                                                                                    | 200       | 300           | 400 50                                                                                            | 00<br>                                                                        | 600                                                                       |                                                              |
|----------------------------------------------------------------------------------------------------|---------------------------------|----------------------------------------------------------------------------------------------------|-----------|---------------|---------------------------------------------------------------------------------------------------|-------------------------------------------------------------------------------|---------------------------------------------------------------------------|--------------------------------------------------------------|
| Image: Structure Dosition   Image: Structure Dosition   Image: Stru                                                                                                    | III Carr                        | ier <b>२</b> 1                                                                                                    | 2:00      | • +           | utl Ca                                                                                            | rrier 🗢                                                                       | 12:00                                                                     |                                                              |
| Zupa buraczkowa       ×         Ziemniaki       Isog/43/220g/24.3g         Bulion warzywny       Soog/13/20g/14.0g         > ± 49.0/17.3/3.5       +         Zupa bez buraczków       ×         Ziemniaki       100         Isog/43/220g/24.3g       Bulion warzywny         Buraczki       100         Isog/43/220g/14.0g       100         → 49.0/17.3/3.5       +         Zupa bez buraczków       ×         Ziemniaki       Isog/43/270g/24.3g         Bulion warzywny       Bolaga warzywny         Boog/13/2.0g/13.3       +         + 43.0/173/3.5       +         Wecel na instagram @blegajacy.detetyk       Nymiternik weglowodanowy (1 WW) odpowiada 10         Wyw       Nymiternik weglowodanowy (1 WW) odpowiada 10         Wyw       Nymiternik weglowodanowy przyswajalnych. źródła amerykański przymuja 15 weglowodanów przyswajalnych. źródła amerykański przymuja 15 weglowodanów przyswajalnych. źródła amerykański przyminuja 15 weglowodanów przyswajalnych. źródła amerykański przymuja 15 weglowodanów przyswajalnych. źródła amerykański przyminuja 15 weglowodanów przyswajalnych. źródła amerykański przyminuja 15 weglowodanów przyswajalnych. źródła amerykański przyminuja 15 weglowodanów przyswajalnych. źródła amerykański przyminuja 15 weglowodanów przyswajalnych. źródła amerykański przyminuja 15 weglowodanów przyswajalnych. źródła amerykański przyminuja 15 weglowodanów przyswajalnych. żródła amerykański przyminuja 1                                                                                                    | 555                             | TWOJE                                                                                                    | POSIŁKI   | +             |                                                                                                   |                                                                               | TWOJE POS                                                                 | iłki                                                         |
| → 49.0/17.3/3.5 Zupa bez buraczków Ziemniaki 1500g / 43 / 27.0g / 24.3g Bulion warzywny 500g / 13 / 2.0g / 13.g → 43.0 / 17.3 / 3.5 Więcej na instagram @biegejacy_dietetyk Zupa bez buraczków Ziemniaki 1500g / 13 / 2.0g / 13.g → 43.0 / 17.3 / 3.5 Więcej na instagram @biegejacy_dietetyk Zupa bez buraczków Xięcej na instagram @biegejacy_dietetyk Zupa bez buraczków Xięcej na instagram @biegejacy_dietetyk Ziemniaki 1500g / 13 / 2.0g / 1.3g → 43.0 / 17.3 / 3.5 Więcej na instagram @biegejacy_dietetyk Xięcej na instagram @biegejacy_dietetyk Xięcej na instagram interimenticki na cycle na cycle na cycle na cycle na cycle na cycle na cycle na cycle na cycle na cycle na cycle na cycle na cycle na cycle na cycle na c                                                                                                    | Zupa<br>Zie<br>150<br>Bu<br>200 | a buraczkowa<br>mniaki<br>Jg / 43 / 27.0g / 24.3g<br>lion warzywny<br>Og / 13 / 2.0g / 1.3g<br>raczki<br>Og / 78 / 42.0g / 14.0g | 9         | ×             | Zu<br>2<br>1<br>1<br>1<br>1<br>1<br>1<br>1<br>1<br>1<br>1<br>1<br>1<br>1<br>1<br>1<br>1<br>1<br>1 | pa buraczi<br>Ziemniaki<br>B<br>Waga (g)                                      | kowa<br>BULION WARZ                                                       | YWNY X                                                       |
| Zupa bez buraczków       X         Ziemniaki       Isog / 43 / 27.0g / 24.3g         Bulion warzywny       Bulion warzywny         so0g / 13 / 2.0g / 1.3g       Bulion warzywny         > 43.0 / 17.3 / 3.5       +         Bulka żytnia z salatą, serem teta       Isog / 43.0 / 17.3 / 3.5         Bulka żytnia z salatą, serem teta       1 wymiennik wegłowodanow yf 1 WW) odpowiada 10 wymiennik wegłowodanow przyswajalnych. 7 do amerykańak 1 wymiennik wegłowodanow przyswajalnych na witww.         Bułka żytnia z salatą, serem teta       1 wymiennik wegłowodanow przyswajalnych. 7 do amerykańak 1 wymiennik wegłowodanow przyswajalnych na witww.         Wycej na instagram @biegajacy_dietetyk       Netka żytnia z salatą, serem teta         Zupa bez buraczków       ×         Ziemniaki<br>150g / 43 / 27.0g / 24.3g       Bułka żytnia z salatą, serem teta         Bulka żytnia z salatą, serem teta       1 wymiennik wegłowodanow przyswajalnych. 7 do wie y do wymiencie wegłowodanow przyswajalnych na wie wegłowodanow przyswajalnych na wie wegłowodanowe przyswajalnych na wie wegłowodanow przyswajalnych n                                                                                                    | → 49                            | .0 / 17.3 / 3.5                                                                                                    |           | +             | $\rightarrow$ .                                                                                   | 0301                                                                          |                                                                           | ZAPIJZ                                                       |
| <ul> <li>→ 43.0 / 17.3 / 3.5</li> <li>→ 43.0 / 17.3 / 3.5</li> <li>Holka żytnia z sałatą, serem teta</li> <li>i polędwicą z kurczaka</li> <li>w weglowodanów przyswajalnych. Zródła amerykański przyjmuja 15g weglowodanów przyswajalnych na new kański przyjmuja 15g weglowodanów przyswajalnych na new kański przyjmuja 15g weglowodanów przyswaja new kański przyjmuja 15g weglowodanów przyswaja new kański przyjmuja 15g weglowodanów przyswaja new kański przyjmuja 15g weglowodanów przyswaja new kański przyjmuja 15g weglowodanów przyswaja 1000 weglowodanów przyswaja 10000 weglowodanów przyswaja 100000000000000000000000000000000000</li></ul> | Zupa<br>Zie<br>150<br>Bu<br>500 | a bez buraczków<br>emniaki<br>Dg / 43 / 27.0g / 24.3g<br>lion warzywny<br>Dg / 13 / 2.0g / 1.3g                                  | 1         | ×             | Zu<br>1<br>1<br>E                                                                                 | <b>pa bez bu</b><br>Ziemniaki<br>50g / 43 / 2<br>Bulion warz<br>500g / 13 / 2 | <b>raczków</b><br>7.0g / 24.3g<br><b>zywny</b><br>.0g / 1.3g              |                                                              |
| Bulka żytnia z sałatą, serem teta       Informacja         i polędwicą z kurczaka       1 wymiennik węglowodanow przyswajalnych. Zródła amerykańsk         wiejowodanów przyswajalnych. Zródła amerykańsk       2 wymiennik węglowodanów przyswajalnych. Zródła amerykańsk         wiejowodanów przyswajalnych. Zródła amerykańsk       2 wymiennik węglowodanów przyswajalnych. Zródła amerykańsk         wiejowodanów przyswajalnych. Zródła amerykańsk       2 wymiennik węglowodanów przyswajalnych.         wiejowodanów przyswajalnych. Zródła amerykańsk       2 wymiennik węglowodanów przyswajalnych.         Wiecej na instagram @biegajacy_dietetyk       X         Zupa bez buraczków       X         Ziemniaki       150g / 43 / 27.0g / 24.3g         Bulion warzywny       500g / 13 / 2.0g / 1.3g         > 43.0 / 173 / 3.5       +                                                                                                    | → 43                            | .0 / 17.3 / 3.5                                                                                                    |           | +             | $\rightarrow i$                                                                                   | 43.0 / 17.3 /                                                                 | 3.5                                                                       |                                                              |
| Zupa bez buraczków     ×       Ziemniaki<br>150g / 43 / 27.0g / 24.3g       Bulion warzywny<br>500g / 13 / 2.0g / 1.3g       → 43.0 / 173 / 3.5                                                                                                    | Build                           | ka żytnia z salatą, s<br>lędwicą z kurozaka<br>operational<br>więcej r<br>Więcej r                                               | erem feta | jacy_dietetyk |                                                                                                   | ormacja<br>ymiennik wy<br>glowodanów<br>yjmują 15g w<br>W.<br>W.              | ęglowodanowy (1<br>w przyswajalnych.<br>węglowodanów p<br>z salatą, serem | WW) odpowiada<br>Źródła amerykań<br>rzyswajalnych na<br>feta |
| → 43.0/17.3/3.5 <b>+</b>                                                                                                    | Zupa<br>Zie<br>150<br>Bu<br>500 | a bez buraczków<br>emniaki<br>0g / 43 / 27.0g / 24.3g<br>lion warzywny<br>0g / 13 / 2.0g / 1.3g                                  | 1         | ×             |                                                                                                   |                                                                               |                                                                           |                                                              |
|                                                                                                    | → 43                            | .0 / 17.3 / 3.5                                                                                                    |           | +             |                                                                                                   |                                                                               |                                                                           |                                                              |

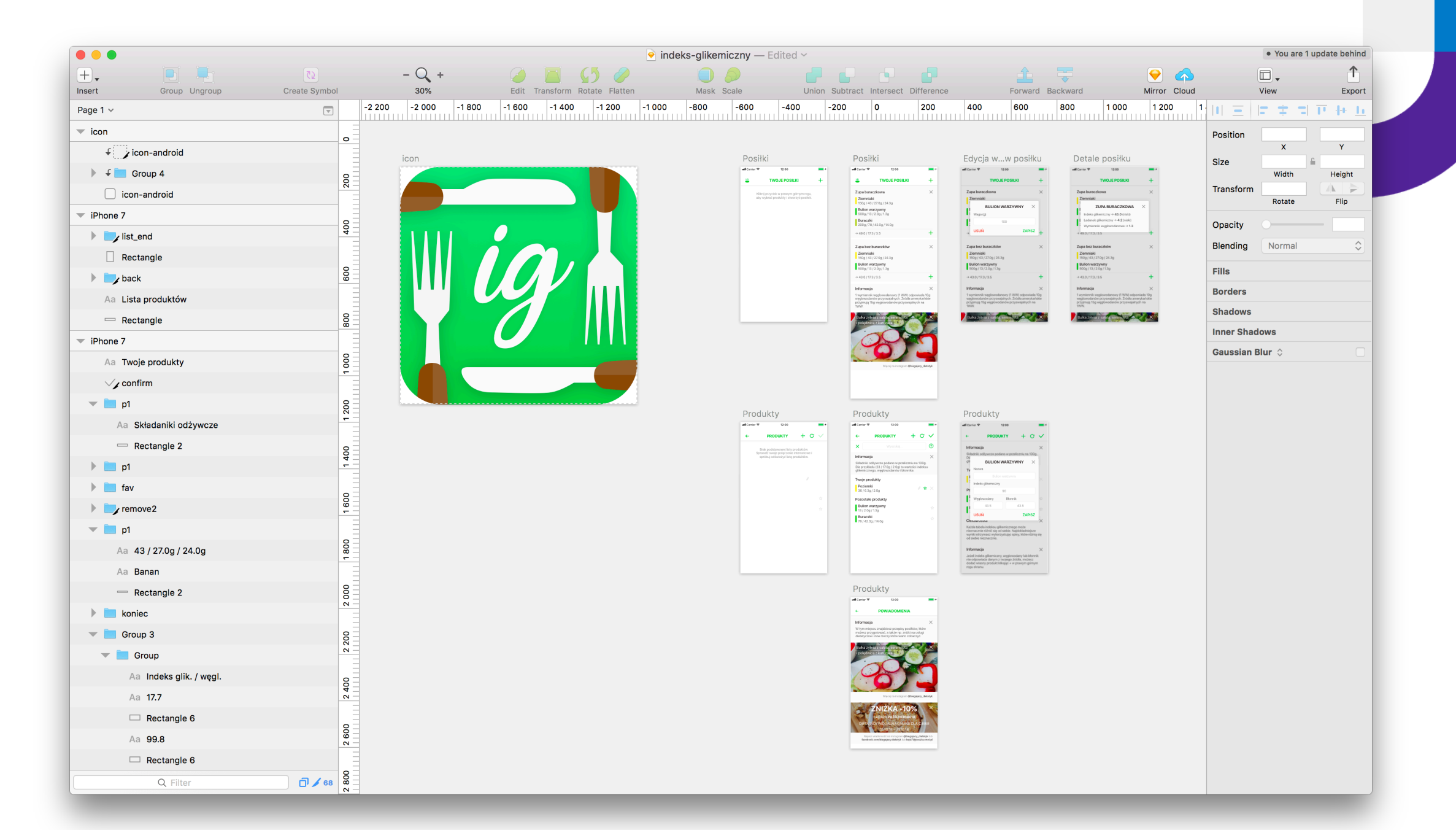

No plan for MVP at the beginning - Bad 🙁 But specified later (Trello) 🐇

\_No in app storage in the beginning - No Firebase or other modern data storage solutions. App only cached downloaded data in the memory at the beginning.

\_Download CSV and persist on disk

\_Download SQLite database and persist on disk

\_Keep own SQLite database and download other one from server to have default data from the server and be able to add and store other products and meals in app.

\_Read only server = github :)

### What's next?

\_Github still serves as a server :)

\_Configuration file on the server downloaded on launch.

Curated list of in-app notifications (messages, new posts on instagram, new articles on the blog, etc.) stored on the github and downloaded from time to time by the app while foregrounded.

Basic analytics

\_New products in database

```
{
```

}

```
"id": 1,
"type": "instagram",
"created_at": 1540365088,
```

| Zupa buraczkowa                                   | $\times$ |
|---------------------------------------------------|----------|
| <b>Ziemniaki</b><br>150g / 43 / 27.0g / 24.3g     |          |
| Bulion warzywny<br>500g / 13 / 2.0g / 1.3g        |          |
| Buraczki<br>200g / 78 / 42.0g / 14.0g             |          |
| → 49.0 / 17.3 / 3.5                               | +        |
| Zupa bez buraczków<br>Ziemniaki                   | ×        |
| 150g / 43 / 27.0g / 24.3g                         |          |
| <b>Bulion warzywny</b><br>500g / 13 / 2.0g / 1.3g |          |
| → 43.0 / 17.3 / 3.5                               | +        |
| Bułka żytnia z sałatą, serem feta                 |          |
| i polędwicą z kurczaka                            |          |
|                                                   |          |

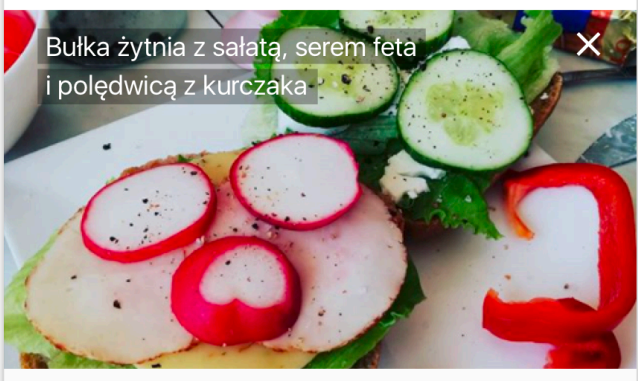

Więcej na instagram @biegajacy\_dietetyk

"title": "Bułka żytnia z sałatą, serem feta i polędwicą z kurczaka",

"image": "https://raw.githubusercontent.com/tomkowz/glycemic-index-calculator-data/master/static/1.jpg",
"external": "https://www.instagram.com/p/Bo3gqlznKpY/?taken-by=biegajacy\_dietetyk"

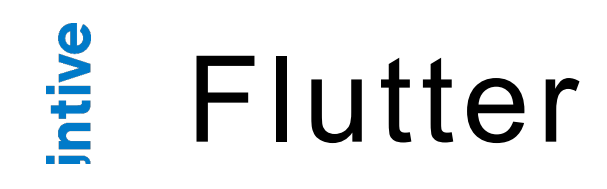

\_Great for prototyping! No need to spend a lot of time polishing UI

\_You can have a common UI for both platforms

\_No need to know Android specific things to create an app if you know iOS. Lots of available packages that supports files storage, preferences and stuff.

You can later go native with UI and project when your product get a traction and there is future for it. Might lower a cost of development and design at the beginning.

\_Everything is a widget. Components consists of widgets, App consists of components, and app is a widget too :)

\_Button is a widget, padding is a widget, gesture detector is a widget.

\_Some time needed to learn about all the widget classes but easy to start and see effects immediately. Complex classess hierarchy.

\_Many small releases to the framework.

\_350 new and 905 closed issues on flutter/flutter since I started working on app.

\_41k+ stars.

| Eluttor | 14 hours ago 🗞 🔍 | <b>v0.11.6</b><br>-• d44aa57 🕼 zip 🕼 tar.gz         | on 2 Oct 🗞 🛛  | <b>v0.9.6</b><br>- <b>○</b> 13684e4 🚵 zip 🗟 tar.gz   |
|---------|------------------|-----------------------------------------------------|---------------|------------------------------------------------------|
|         | 2 days ago 🗞 🌢   | <b>v0.11.5</b><br>- <b>○</b> 97e0310 ≧ zip ≧ tar.gz | on 26 Sep 🗞 🛛 | <b>v0.9.5</b><br>- <b>○</b> 020fd59 🚵 zip 🗟 tar.gz   |
|         | 3 days ago 🗞 🖷   | <b>v0.11.4</b><br>•• df57dc9                        | on 25 Sep 🗞 🛛 | <b>v0.9.4 …</b><br>⊷ f37c235 🗟 zip 🗟 tar.gz          |
|         | 5 days ago 🛇 🖷   | v0.11.3                                             | on 21 Sep 🗞 🕚 | <b>v0.9.3</b><br>- <b>o</b> - eed8c7a È zip È tar.gz |
|         | E dave age       | -o- 72bf075 🛓 zip 🛓 tar.gz                          | on 19 Sep 🗞 🛛 | <b>v0.9.2</b><br>- <b>○</b> 85b4670 🚵 zip 🗟 tar.gz   |
|         | o days ago 🗸 🧉   | -• e32cd85 🗟 zip 🗟 tar.gz                           | on 18 Sep 🗞 🛛 | <b>v0.9.1</b><br>- → bf7c270                         |
|         | 6 days ago 🛇 🏾   | -• 756d593 🗟 zip 🗟 tar.gz                           | on 18 Sep 🏷 🛛 | <b>v0.9.0 …</b><br>-∽ f8c50ea ≧ zip ≧ tar.gz         |
|         | 16 days ago 🗞 🏾  | <b>v0.11.0</b><br>-• c319b89 🗟 zip 🗟 tar.gz         | on 18 Sep 🗞 🛛 | <b>v0.8.7</b><br>- <b>o</b> - ccd070a 🚵 zip 💩 tar.gz |
|         | 20 days ago 🗞 🏾  | <b>v0.10.2</b><br>- <b>O</b> d8cbb80 🗟 zip 🗟 tar.gz | on 17 Sep 🗞 🛛 | <b>∨0.8.6</b><br>- <b>∽</b> 9f359ae 🗟 zip 🗟 tar.gz   |
|         | 27 days ago 🗞 🏾  | <b>v0.10.1</b><br>- <b>o</b> - 6a3ff01              | on 16 Sep 🗞 🛛 | <b>v0.8.5</b><br>- <b>O</b> - 2bca800 🗟 zip 🗟 tar.gz |

12

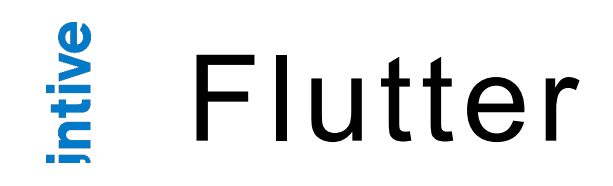

\_Dart language; Easy to understand and start with; similar to Swift.

\_Many libs available for Dart. I had no issue to find libs for my project, but my project is rather very simple case.

\_My app utilizes following libs: csv, flutter\_launcher\_icons, http, path\_provider, shared\_preferences, sqflite, uuid.

\_Start coding new widget as a StatelessWidget and go with StatefulWidget later when needed. Great for prototyping a view to see if it fits and to play with.

Prototype in one file, later you can extract code to separate file and import it. Think locally.

### Good practices

Use async/await at the beginning of coding. Speeds up prototyping. Later convert to futures and async code where necessary.

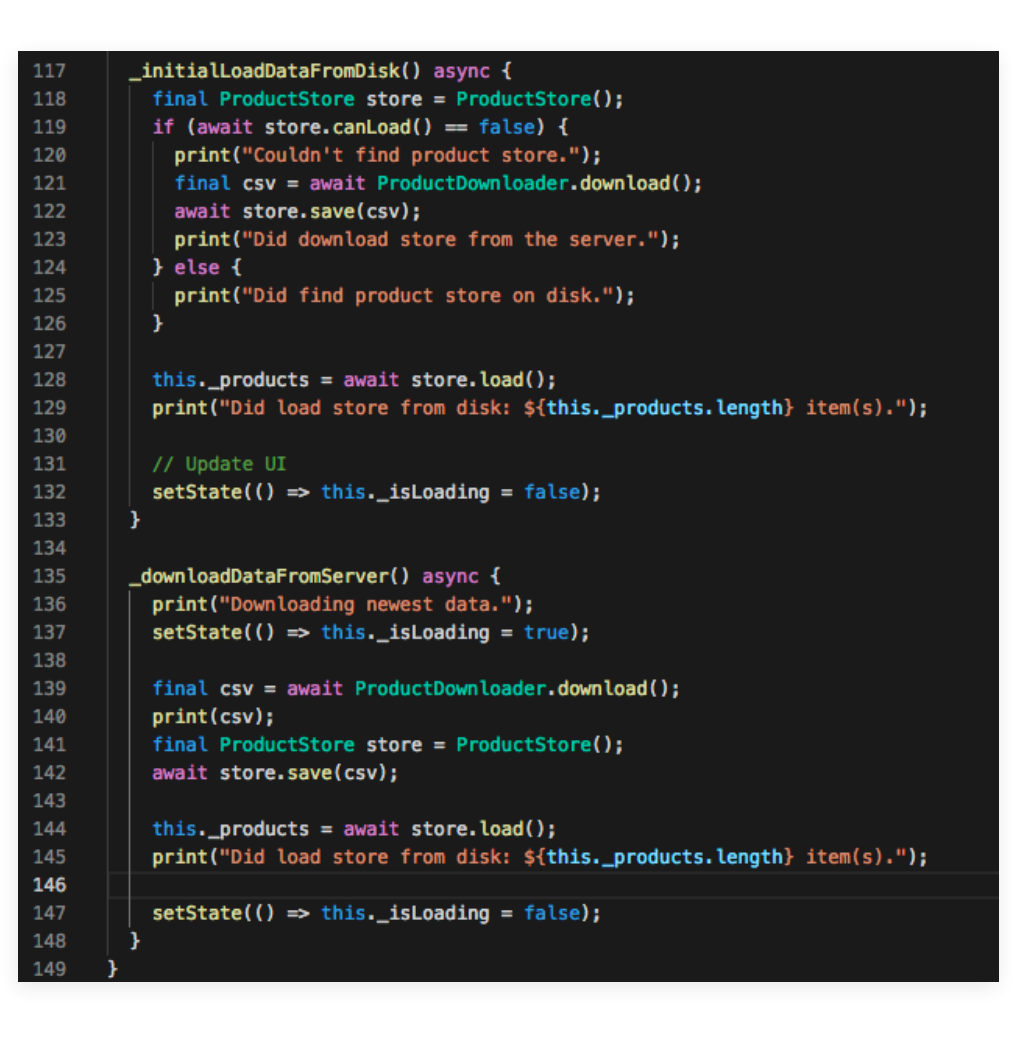

Never settle intive.com

### Async/await

Future<void> deleteProductInMeal(Meal meal, ProductInMeal productInMeal) { if (meal.products.length > 1) { return this.appContext.appDatabase .then((db) async { await ProductInMealProvider(db).delete(productInMeal); meal.products.remove(productInMeal); if (meal.products.isEmpty == true) { return MealProvider(db).delete(meal); } else { return null; } }) .then((\_) => this.loadMeals()); } else { return this.deleteMeal(meal); Future<void> updateMealName(Meal meal, String name) { if (meal.name == name) { return null; } return this.appContext.appDatabase .then((db) => MealProvider(db)) .then((provider) { meal.name = name; return provider.update(meal); }) .then((\_) => this.loadMeals()); Future<void> updateWeightOf(ProductInMeal productInMeal, int weight) { if (productInMeal.weight == weight) { return null; } return this.appContext.appDatabase .then((db) => ProductInMealProvider(db))

.then((provider) {
 productInMeal.weight = weight;
 return provider.update(productInMeal);

.then((\_) => this.loadMeals());

})

Future<void> addProducts(Meal meal, List<Product> products, int weight) {
 return this.appContext.appDatabase
 .then((db) => MealProvider(db).addProducts(meal, products, weight))
 .then((\_) => this.loadMeals());

Future<void> synchronizeDefaultProducts(Database localDatabase) {
 print('Start downloading products from the server.');
 return NetworkClient().get(this.productsDatabaseUrl)
 .then((response) async {
 print('Finished downloading products from the server.');
 final bytes = await consolidateHttpClientResponseBytes(response);
 File file = new File((await this.productsDatabaseFilePath).path);
 return file.writeAsBytes(bytes);
 }
}

.then((file) ⇒ openDatabase(file.path, singleInstance: true, readOnly: true))
.then((defaultsDatabase) ⇒ this.\_sync(localDatabase, defaultsDatabase));

future<void> \_sync(Database localDatabase, Database defaultsDatabase) async {
 print('Start syncing default products.');
 final allDownloaded = await DefaultProductProvider(db: defaultsDatabase).getAll();
 print('Did download {s{allDownloaded.length} products.');
 final localsProvider = ProductProvider(db: localDatabase);

return Future.forEach<DefaultProduct>(allDownloaded, (downloaded) async {
 final existing = await localsProvider.getWithUniqueId(downloaded.uniqueId);
 return (existing != null)
 ? this.\_update(existing, downloaded, localsProvider)
 : this.\_insert(downloaded, localsProvider);
}).whenComplete(() {
 defaultsDatabase.close();
 print('Finished syncing.');
});

Future<void> \_update(Product existing, DefaultProduct downloaded, ProductProvider provider) {
 existing.name = downloaded.name;
 existing.glycemicIndex = downloaded.glycemicIndex;
 existing.carbohydrates = downloaded.carbohydrates;
 existing.fiber = downloaded.fiber;
 return provider.update(existing);

Future<void> \_insert(DefaultProduct downloaded, ProductProvider provider) {

final product = Product(
 downloaded.uniqueId,
 downloaded.name,
 downloaded.glycemicIndex,
 downloaded.carbohydrates,
 downloaded.fiber,
 true, // is default
 id: downloaded.id,
 isFavourite: false,
 );

return provider.insert(product);

\_Define callbacks as a instance methods to keep the code clean.

```
content = GestureDetector(
   onTap: () => this._onTap(),
    onTapDown: (_) => this._onTapDown(),
   onTapCancel: () => this._onTapCancel(),
   behavior: HitTestBehavior.opaque,
   child: content
  );
  return content;
_onTap() {
 this.setState(() => this._isTappedDown = false);
  this.widget.onTap();
_onTapDown() {
 this.setState(() => this._isTappedDown = true);
}
_onTapCancel() {
 this.setState(() => this._isTappedDown = false);
```

DO NOT build widgets like in Flutter Cookbook on flutter webpage.

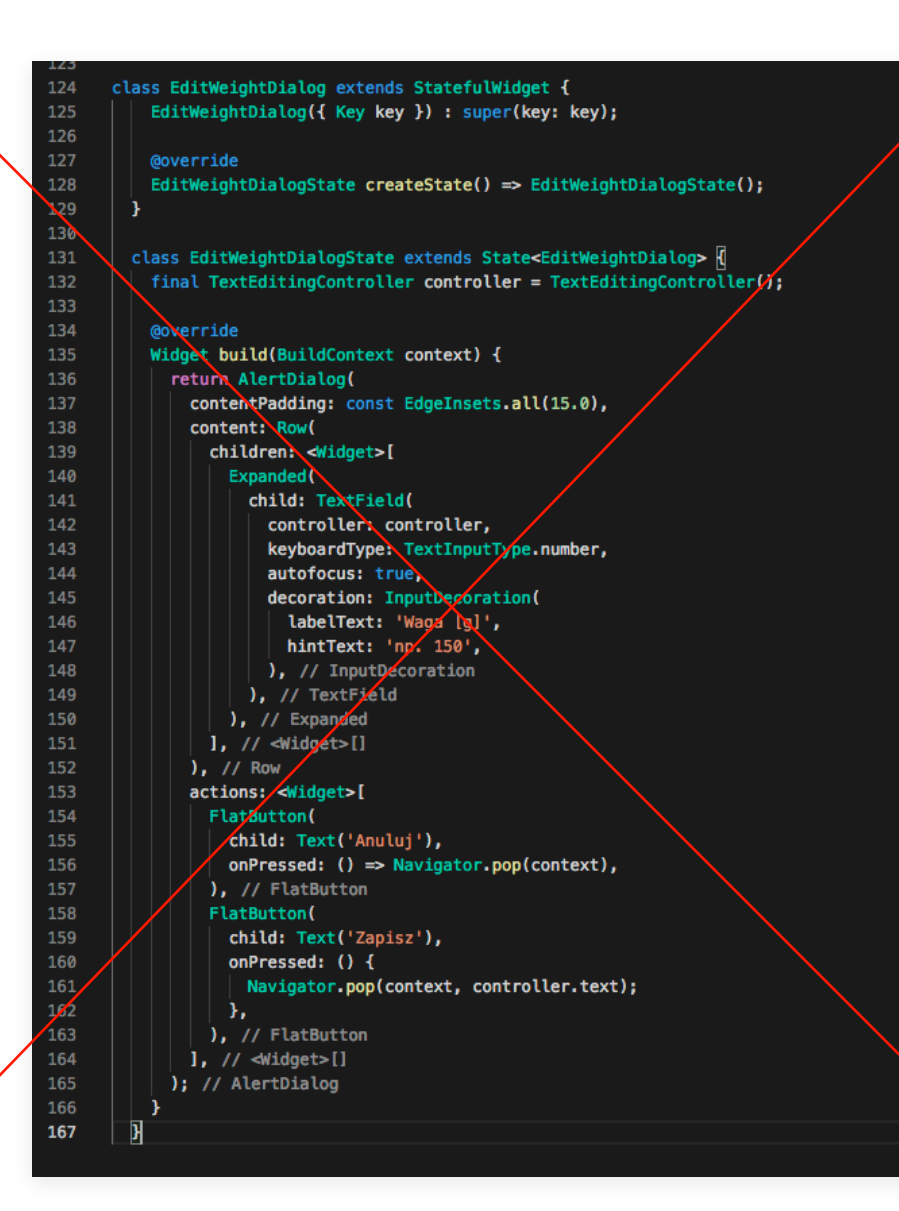

\_Separate code in smaller pieces and add one widget to another.

### @override

Widget build(BuildContext context) {
 List<Widget> children = [this.\_buildRibbon(), this.\_buildDetails(), this.\_buildButtons()];

final constraints = BoxConstraints(minHeight: 46.0);

Widget container = Row(children: children); container = Container(constraints: constraints, child: container); container = Padding(padding: EdgeInsets.only(left: 20.0, right: 13.0), child: container); container = Container(color: this.\_backgroundColor, child: container);

return container;

Widget \_buildRibbon() {
 return ColorRibbon(this.widget.glycemicIndex);

### Widget \_buildDetails() {

final nameLabel = Text(capitalize(this.widget.productName), style: AppTextStyles.header1);

final glycemicString = '\${this.widget.glycemicIndex.value.toInt()}';

- final carboString = '\${this.widget.carbohydrates.toStringAsFixed(1)}g';
- final fiberString = '\${this.widget.fiber.toStringAsFixed(1)}g';

final infoLabel = Text('\$glycemicString / \$carboString / \$fiberString', style: AppTextStyles.text1);

List<Widget> children = [nameLabel, infoLabel];
Widget container = Column(
 mainAxisAlignment: MainAxisAlignment.center,
 crossAxisAlignment: CrossAxisAlignment.start,
 children: children,
);

container = Padding(padding: EdgeInsets.only(left: 6.0), child: container);

```
container = GestureDetector(
    onTapDown: (_) => this._onTapDown(),
    onTapCancel: () => this._onTapCancel(),
    onTapUp: (_) => this._onTapCancel(),
    onTap: () => this._onTap(),
    behavior: HitTestBehavior.opaque,
    child: container
);
```

container = Expanded(child: container);

\_\_\_\_\_,flutter run" starts in debug mode by default. It slows the app a lot! Launch the app with "release" option to see it working full speed.

When you have multiple devices available in your network you must type identifier of a device to launch the app on it.

\_\_,flutter emulators", "flutter devices"

\_\_,flutter run -d 3020fcc47e009e817d2b4be2c631fa6992d90b18

Visual Studio Code with Flutter extension is good IDE.

Programming on Mac using Microsoft IDE to make app for Android ()/)//

### lssues

Declaring assets catalog didn't work for me. I had to declare every single asset manually.

### flutter: uses-material-design: false assets: – assets

### flutter: uses-material-design: false assets: assets/add/add.png - assets/add-2/add-2.png - assets/add-3/add-3.png assets/back/back.png assets/bowl/bowl.png - assets/close/close.png - assets/confirm/confirm.png - assets/edit/edit.png - assets/favourite-active/favourite-active.png - assets/favourite-inactive/favourite-inactive.png - assets/refresh/refresh.png - assets/remove/remove.png - assets/remove2/remove2.png assets/remove-3/remove-3.png - assets/remove-4/remove-4.png - assets/search/search.png

### Issues

No Swift-like extensions, so additional code landed in new classes with similar name or global methods.

### lass AppImages {

static Image get add3 => Image.asset('assets/add-3/add-3.png'); static Image get back => Image.asset('assets/back/back.png'); static Image get bowl => Image.asset('assets/bowl/bowl.png'); static Image get close => Image.asset('assets/close/close.png'); static Image get confirm => Image.asset('assets/close/close.png'); static Image get edit => Image.asset('assets/close/close.png'); static Image get edit => Image.asset('assets/close/close.png'); static Image get favouriteActive => Image.asset('assets/favourite-active/favourite-active.png'); static Image get favouriteInactive => Image.asset('assets/favourite-inactive/favourite-inactive.png'); static Image get refresh => Image.asset('assets/remove-3/remove-3.png'); static Image get remove4 => Image.asset('assets/remove-4/remove-4.png'); static Image get search => Image.asset('assets/search.png');

### // 1.

static Image get add => Image.asset('assets/add/add.png');
static Image get add2 => Image.asset('assets/add-2/add-2.png');
static Image get remove => Image.asset('assets/remove/remove.png');
static Image get remove2 => Image.asset('assets/remove2/remove2.png');

### class AppColors {

static Color get navBarBackground => \_colorFFFFF; static Color get navBarTitle => \_color1FD03E; static Color get navBarShadow => \_colorDCDCDC\_60;

static Color get screenBackground => \_colorFFFFF; static Color get popupBackground => \_colorFBFBFB;

static Color get blackText => \_color322D2D;
static Color get darkText => \_color000000\_60;

String capitalize(String s) => s[0].toUpperCase() + s.substring(1);

String numberParsable(String s) => s.replaceAll(RegExp(','), '.');

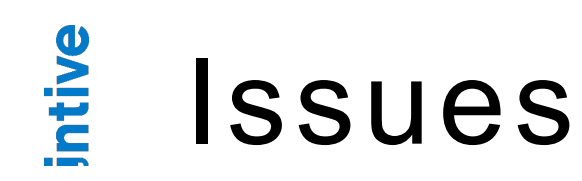

\_ TextField with centered cursor moves cursor back to center after typing a space.

\_Double tap to select a word in text field does not work - Issue #9288 (Apr 2017)

\_work in progress - PR #24034 (iOS tap handling on CupertinoTextField)

\_ There is still a lot of work to be done in terms of components both for Android and iOS.

### Android app launch on device

- \_Enable developer mode on the device. Settings > About > Tap 7 times on a build number which isn't named "Build Number" different from device to device :) You'll see message you're a developer now.
- \_Go to developer settings and enable USB debugging, otherwise you'll not be able to install the app on the device and "flutter devices" will not show this device.
- \_At my first attempt to run the app on Android device I got a message that flutter is missing one dependency from default repositories (jcenter) - someone removed it and I had to change records in flutter SDK directory > packages > flutter\_tools > gradle > flutter.gradle

## Demo

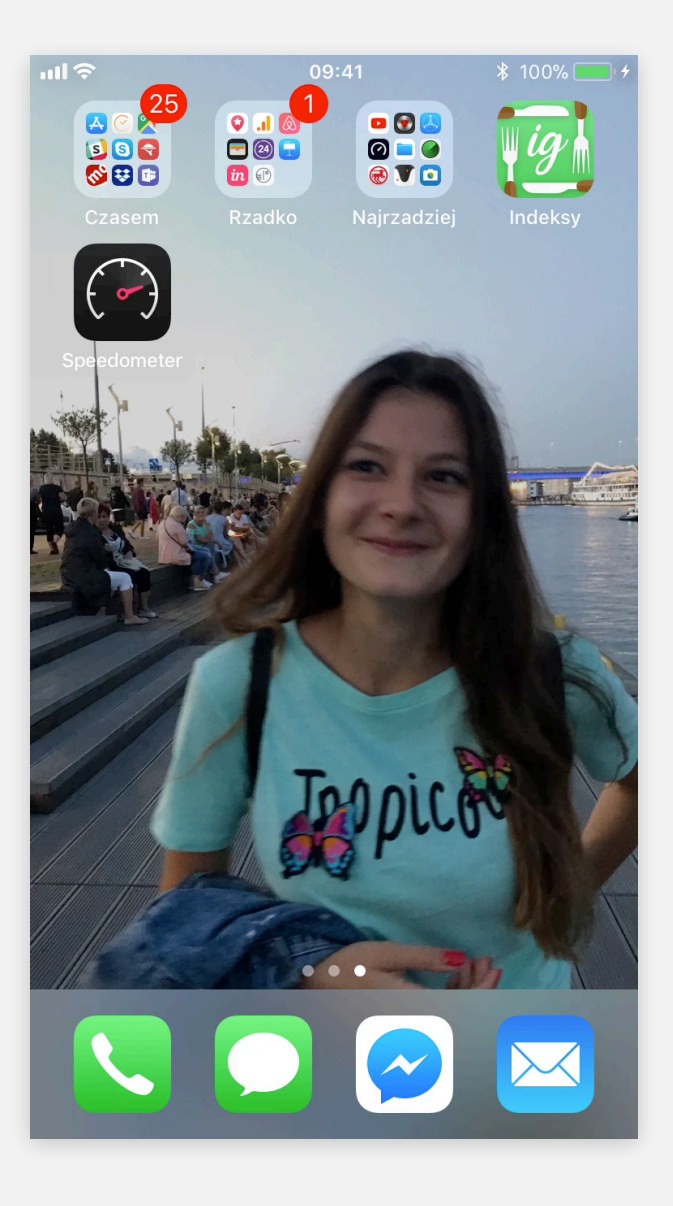

Never settle intive.com

## Thanks!

**Tomasz Szulc** Principal iOS Software Engineer

Blog: <u>szulctomasz.com</u> Twitter: <u>tomkowz</u> Instagram: <u>tomkowz\_runner</u>

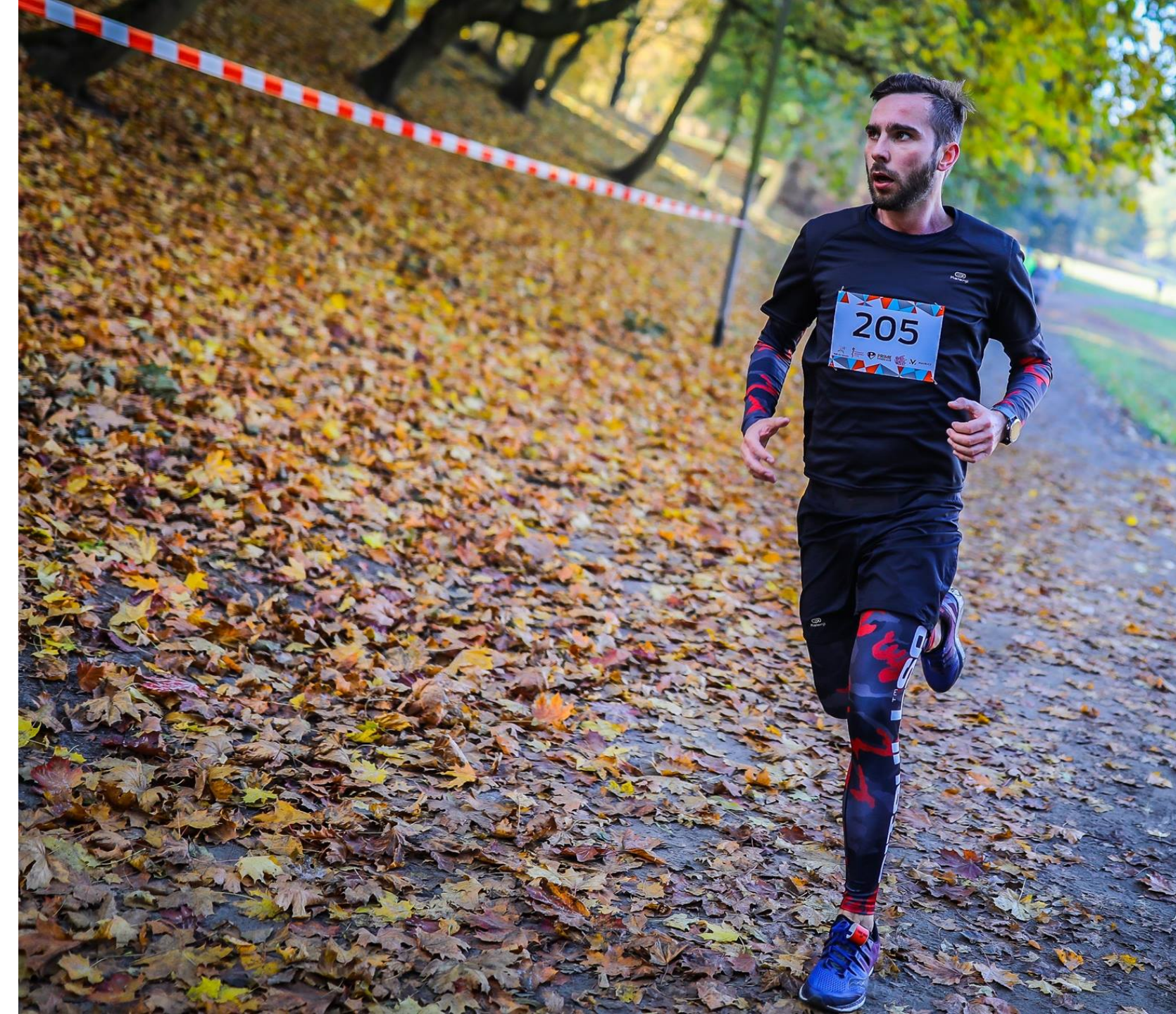